## **IRVINE** UNIFIED SCHOOL DISTRICT

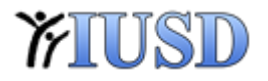

## How to: Set a Default Printer

To Begin: Click the Start Button

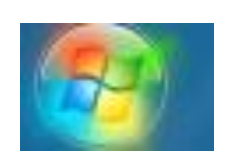

## **IRVINE** UNIFIED SCHOOL DISTRICT

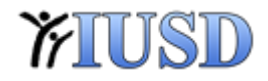

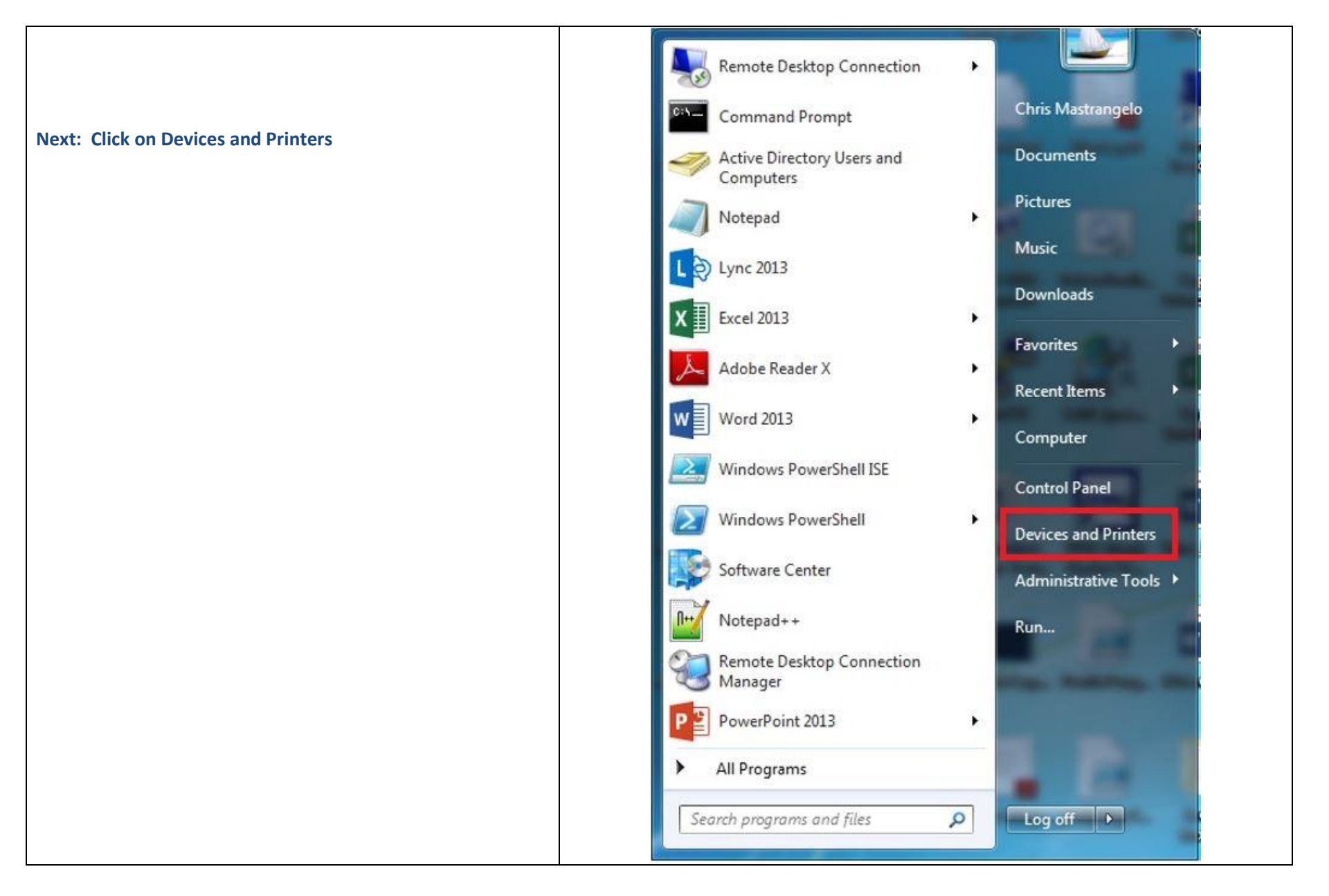

## **IRVINE** UNIFIED SCHOOL DISTRICT

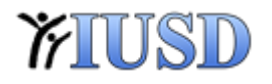

|                                                                                 | Control Panel → Hardware and Sound → Devices and Printers → |               |                                  |                                                                  |                                                                                                    |                    | <b>▼</b> 4 <sub>7</sub>      | Search Devi    |
|---------------------------------------------------------------------------------|-------------------------------------------------------------|---------------|----------------------------------|------------------------------------------------------------------|----------------------------------------------------------------------------------------------------|--------------------|------------------------------|----------------|
|                                                                                 | Add a device                                                | Add a printer | See what's printing              | Print server propertie                                           | s Remove device                                                                                                    |                    |                              |                |
| Next: Select the printer you would like to set as the default.                  | <ul> <li>Devices (5)</li> </ul>                             |               |                                  |                                                                  |                                                                                                    |                    |                              |                |
| Next: Right click on it and click "Set as default printer"                      | DELL P2210                                                  | DELL P221     | 0 Dell USB Entry<br>Keyboard     | IT-CHRISM-WIN7                                                   | Optical USB<br>Mouse                                                                                                    |                    |                              |                |
|                                                                                 | BUS-IT-FISCAL-<br>C54551C1 on<br>DO-FP                      | K CutePDF W   | riter Dell Laser Print<br>1720dn | er<br>IT-COLOR-M<br>HPM475DN<br>DO-FP                            | See what's printing<br>Set as default printer<br>Printing preferences<br>Printer properties<br>Create shortcut<br>Troubleshoot<br>Remove device<br>Properties | 5210N on<br>)-FP   | IT-PCSVC-D5210<br>N on DO-FP | Send<br>OneNot |
|                                                                                 |                                                             | T-COLOR-MFP-H | PM475DN on DO-FP                 | State: 📥 Network C<br>Model: HP Universal P<br>Category: Printer | onnected Status: 0 doc<br>rinting P                                                                                                    | cument(s) in queue |                              |                |
| Complete: Pat yourself on the back! You have a new Default Printer <sup>©</sup> |                                                             |               |                                  |                                                                  |                                                                                                    |                    |                              |                |